## **Using NCBI Blast to ID sequences**

Navigate to the NCBI Nucleotide blast homepage

| NIH National Library of Medicine<br>National Center for Biotechnology Information                                                                                                    | ameronmcpherson9          |
|----------------------------------------------------------------------------------------------------|---------------------------|
| BLAST <sup>®</sup> » blastn suite Home Recent Resu                                                                                                    | Its Saved Strategies Help |
| blastn         blastx         tblastn         tblastx         tblastx                                                                                                    |                           |
| BLASTN programs search nucleotide databases using a nucleotide query. more                                                                                                    | Reset page<br>Bookmark    |
| Enter accession number(s), gi(s), or FASTA sequence(s) ? Clear Query subrange ? From To                                                                                                    |                           |
| Or, upload file       Choose File       No file chosen       Image: Choose File       No file chosen       Image: Choose File       Image: Choose File                                                                                                    |                           |
| Choose Search Set                                                                                                    |                           |
| Database       Image: Standard databases (nr etc.):       rRNA/ITS databases (Genomic + transcript databases (Sector Databases (Sector Databases)))))))))))))))))))))))))))))))))) |                           |
| tps://blast.ncbi.nlm.nih.gov/Blast.cgi?PROGRAM=blastn&PAGE_TYPE=BlastSearch&LINK_LOC=blasthome#                                                                                                    |                           |

Select "Choose File" to upload your consensus sequence

Scroll to the bottom of the page and make sure "Highly similar sequences" is selected

| Align two or n       | nore sequences 😢                                                                                                    |
|----------------------|----------------------------------------------------------------------------------------------------|
| Choose Sea           | rch Set                                                                                                    |
| Database             | ● Standard databases (nr etc.): ○ rRNA/ITS databases ○ Genomic + transcript databases ○ Betacorenavirus                                                                                                    |
|                      | Nucleotide collection (nr/nt)                                                                                                    |
| Organism<br>Optional | Enter organism name or idcompletions will be suggested exclude exclude excluse exclude excluse exclude exclude exclude exclude exclude exclude exclude exclude excluse excluse exclu |
|                      | Enter organism common name, binomial, or tax id. Only 20 top taxa will be shown 20                                                                                                    |
| Exclude<br>Optional  | Models (XM/XP) Uncultured/environmental sample sequences                                                                                                    |
| Limit to             | Sequences from type material                                                                                                    |
| Entrez Query         | You The Create custom database                                                                                                    |
| Optional             | Enter an Entrez query to lient search 😧                                                                                                    |
| Program Se           | lection                                                                                                    |
| Optimize for         | Highly similar sequences (megablast)                                                                                                    |
|                      | O More dissimilar sequences (discontiguous megablast)                                                                                                    |
|                      | Somewhat similar sequences (blastn) Chorse what ST alorithm @                                                                                                    |
|                      |                                                                                                    |
| BLAST                | Search database Nucleotide collection (nr/nt) using Megablast (Optimize for highly similar sequences)                                                                                                    |
|                      | Show results in a new window                                                                                                    |
|                      | Note: Parameter values that differ from the default are highlighted in yellow and marked with   sign                                                                                                    |
| + Algorithm          | paralyeters                                                                                                    |
|                      |                                                                                                    |
|                      |                                                                                                    |
|                      |                                                                                                    |

## Click on BLAST Your results will be found here

| Job Title     | Nucleotide Sequence                                                                   | Filter Results                    |                           |                        |                        |             |
|---------------|---------------------------------------------------------------------------------------|-----------------------------------|---------------------------|------------------------|------------------------|-------------|
| RID           | 7NACEUVH016 Search expires on 05-12 02:06 am Download All V                           |                                   |                           |                        |                        |             |
| Program       | BLASTN ? Citation ~                                                                   | Organism only top 20 wil          | l appear                  |                        |                        | exclude     |
| Database      | nt <u>See details</u> ✓                                                               | Type common name,                 | binomial, ta              | xid or group           | name                   |             |
| Query ID      | Icl Query_24739                                                                       |                                   |                           |                        |                        |             |
| Description   | None                                                                                  | Percent Identity                  | E value                   |                        | Query Cove             | rage        |
| Molecule type | dna                                                                                   | to                                |                           | to                     | to                     |             |
| Query Length  | 451                                                                                   |                                   |                           |                        |                        |             |
| Other reports | Distance tree of results MSA viewer                                                   |                                   |                           |                        | Filter                 | Reset       |
| Descriptions  | Graphic Summary Alignments Taxonomy                                                   |                                   |                           |                        |                        |             |
| Sequences p   | roducing significant alignments                                                       | Download                          | <ul> <li>✓ Sel</li> </ul> | ect columns            | s × Show               | 100 🎽 🔞     |
| select all    | 100 sequences selected                                                                | GenBar                            | k <u>Graphic</u>          | s <u>Distance</u>      | tree of results        | MSA Viewer  |
|               | Description                                                                           | Scientific Name                   | Max Total<br>Score Score  | Query E<br>Cover value | Per. Acc.<br>Ident Len | Accession   |
| Quillaja sapo | naria voucher Yi14277-KUN plastid, complete genome                                    | Quillaja saponaria                | 645 645                   | 100% 1e-180            | 91.80% 160392          | NC_047356.1 |
| Quillaja sapo | anaria plastid, complete genome                                                       | Quillaja saponaria                | 645 645                   | 100% 1e-180            | 91.80% 160392          | MN709839.1  |
| Quillaia sabo | onaria ribulose-bisphosphate carboxvlase large subunit (rbcL), partial cds: chloropla | ast cene for c Quillaia sabonaria | 645 645                   | 100% 1e-180            | 91.80% 1398            | U06822.1    |

## Downloading a sequence from GenBank

Navigate to the NCBI GenBank website and enter species along with gene of interest in search bar

| National Center for Biotechnology Information                                                                                                    |                         |  |  |  |  |
|----------------------------------------------------------------------------------------------------|-------------------------|--|--|--|--|
| SenBank Nucleotide Ailanthus altissima rbc                                                                                                    | Search                  |  |  |  |  |
| GenBank • Submit • Genomes • WGS • Metagenomes • TPA • TSA • INSDC • Other •                                                                                                    |                         |  |  |  |  |
| GenBank Overview                                                                                                    | GenBark Resources       |  |  |  |  |
|                                                                                                    | GenBank Home            |  |  |  |  |
| What is GenBank?                                                                                                    | Submission Types        |  |  |  |  |
| GenBank <sup>®</sup> is the NIH genetic sequence database, an annotated collection of all publicly available DNA sequences (Nucleic Acids                                                                                                    | Submission Tools        |  |  |  |  |
| Research, 2013 Jan;41(D1):D36-42). GenBank is part of the International Nucleotide Sequence Database Collaboration, which comprises<br>the DNA DataBank of Janan (DDB I) the European Nucleotide Archive (ENA) and GenBank at NCBL These three organizations exchange                                                                                                    | Search GenBank          |  |  |  |  |
| lata on a daily basis.                                                                                                    | Lindate CanBank Records |  |  |  |  |
| A GenBank release occurs every two months and is available from the <u>ftp site</u> . The <u>release notes</u> for the current version of GenBank provide<br>letailed information about the release and notifications of upcoming changes to GenBank. Release notes for <u>previous GenBank releases</u><br>available. GenBank growth <u>statistics</u> for both the traditional GenBank divisions and the WGS arision are available from each<br>elease.                                                                                          |                         |  |  |  |  |
| An annotated sample GenBank record for a Saccharomyces cerevisiae gene demonstrates many of the features of the GenBank flat file<br>ormat.                                                                                                    |                         |  |  |  |  |
| Access to GenBank                                                                                                    |                         |  |  |  |  |
| There are several ways to search and retrieve data from GenBank                                                                                                    |                         |  |  |  |  |
| <ul> <li>Search GenBank for sequence identifiers and annotations with <u>Entrez Nucleotide</u>.</li> <li>Search and align GenBank sequences to a guary sequence using <u>BLAST</u> (Basic Local Alignment Search Tool). See <u>BLAST info</u> for more information about the numerous <u>BLAST</u> databases.</li> <li>Search, link, and download sequences programatically using <u>NCBI e-utilities</u>.</li> <li>The ASN1 and flaftle formats are available at NCBI's anonymous FTP server: ftp://ftp.ncbi.nlm.nih.gov/ncbi-asn1 and</li> </ul> |                         |  |  |  |  |

|  | Scroll | l down | to | results | and | pick | the | entry | you | want | to | download | - |
|--|--------|--------|----|---------|-----|------|-----|-------|-----|------|----|----------|---|
|--|--------|--------|----|---------|-----|------|-----|-------|-----|------|----|----------|---|

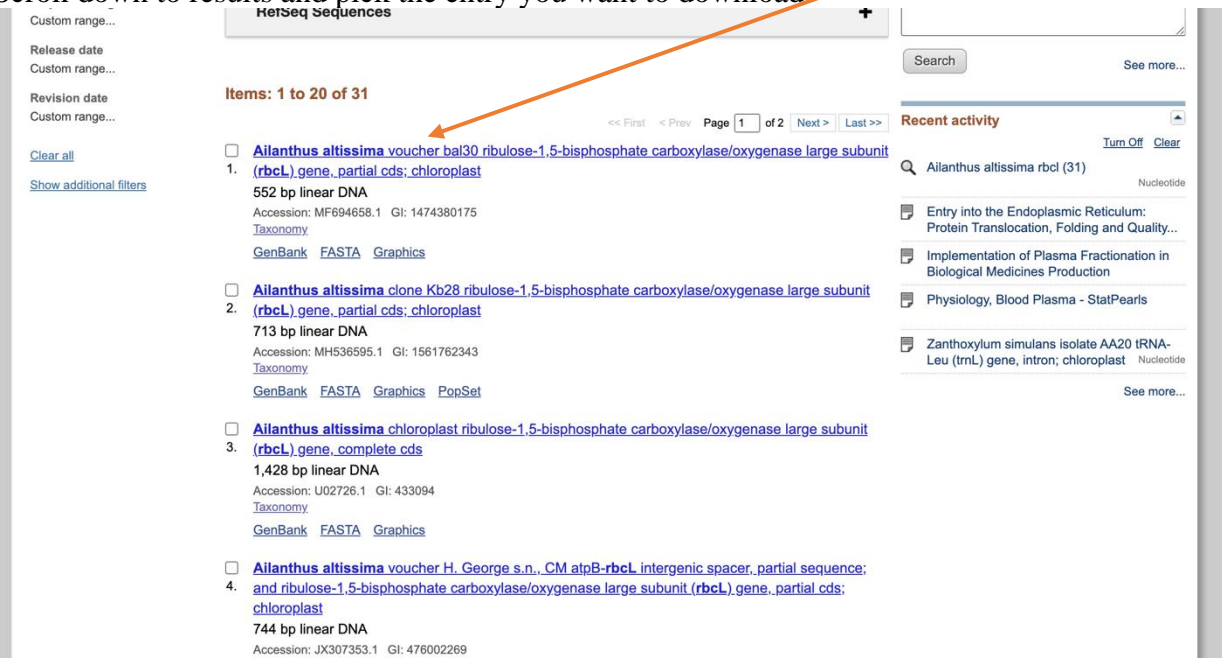

## Click on "Send to" and make sure "Complete Record", "File", and "FASTA" are selected

| Nucleotide                                                                    | Nucleotide                                                                                                    |                                                                                                    | Search Help                                                                                            |
|-------------------------------------------------------------------------------|----------------------------------------------------------------------------------------------------|----------------------------------------------------------------------------------------------------|----------------------------------------------------------------------------------------------------|
| GenBank <del>-</del>                                                          |                                                                                                    | Send to: -                                                                                              | the second shown                                                                                       |
| Ailanthu<br>carboxy                                                           | s altissima voucher bal30 ribulose-1,5-bisphosphate<br>lase/oxygenase large subunit (rbcL) gene, partial cds; ch                                                                                                    | <ul> <li>Complete Record</li> <li>Coding Sequences</li> <li>Gene Features</li> </ul>                    | w .                                                                                                    |
| GenBank: MF                                                                   | 694658.1                                                                                                    | <b>Choose Destination</b>                                                                               |                                                                                                    |
| FASTA Grap                                                                    | hics                                                                                                    | File     Clipbo                                                                                         | bard guence                                                                                            |
| <u>Go to:</u> 🕑                                                               |                                                                                                    | OCollections OAnaly                                                                                     | sis Tool                                                                                               |
| LOCUS<br>DEFINITION<br>ACCESSION<br>VERSION<br>KEYWORDS<br>SOURCE<br>ORGANISM | <pre>MF694658 552 bp DNA linear PLN 15-SEP-2018<br/>Ailanthus altissimus voucher bal30 ribulose-1,5-bisphosphate<br/>carboxylase/oxygenase large subunit (rbcL) gene, partial cds;<br/>chloroplast.<br/>Mr694658 1<br/>chloroplast Ailanthus altissimus<br/><u>Ailanthus altissimus</u></pre> | Conventional & litere<br>Summary<br>✓ GenBank<br>GenBank (full)<br>FASTA<br>ASN.1<br>XML<br>INSDSeg XML | ce Features<br>once<br>ation                                                                           |
|                                                                               | Spermatophyta; Magnoliopsida; eudicotyledons; Gunneridae;<br>Pentapetalae; rosids; malvids; Sapindales; Simaroubaceae;                                                                                                    | TinySeq XML                                                                                             | Recent activity                                                                                        |
| REFERENCE<br>AUTHORS                                                          | Ailanthus.<br>1 (bases 1 to 552)<br>Tahir,A. and Jamil,A.                                                                                                    | Accession List<br>GI List                                                                               | Turn Off Clear Ailanthus altissima voucher bal30 ribulose- 1,5-bisphosphate carboxylase/oxyge Nucleoti |
| TITLE                                                                         | DNA Darcoaing ana phylogenetic analysis of indigenous medicinal plants of Pakistan Unpublished                                                                                                    | GFF3                                                                                                    | Q Ailanthus altissima rbcl (31)                                                                        |
| REFERENCE                                                                     | 2 (bases 1 to 552)                                                                                                    |                                                                                                    | Entry into the Endoplasmic Reticulum:                                                                  |
| AUTHORS                                                                       | Tahir, A. and Jamil, A.                                                                                                    |                                                                                                    | Protein Translocation, Folding and Quality.                                                            |
|                                                                               |                                                                                                    |                                                                                                    |                                                                                                    |

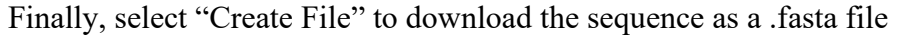